## 「組合員専用ページ」登録しているパスワードを変更したい

<u>組合員専用ページへログインし、「パスワード変更」から変更します。</u>

1.「組合員専用ページ」目次から「ログイン」画面(一番上の青色のアイコン)を選択し、 ログインID・パスワードを入力し、

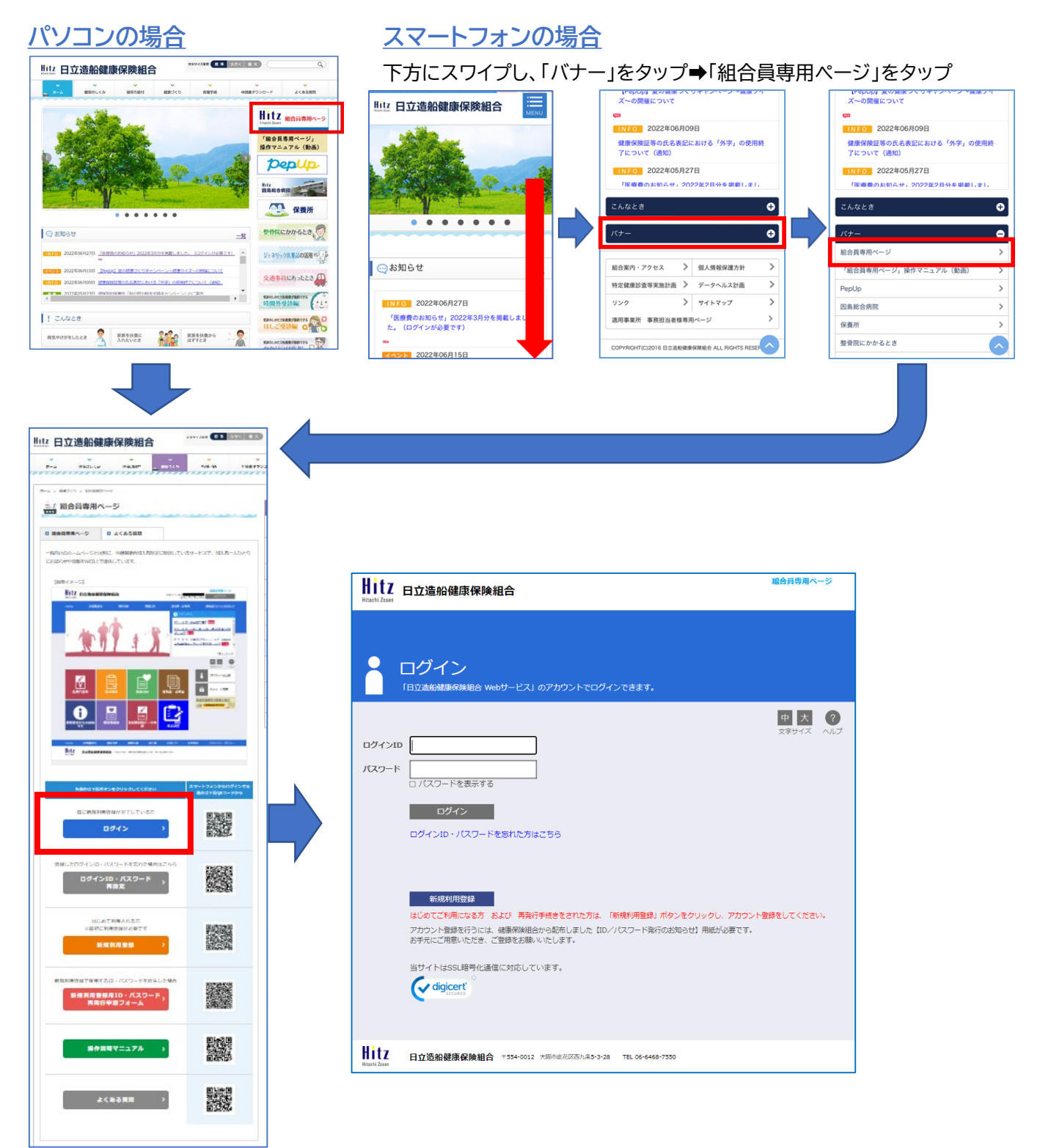

## 2.「パスワード変更」をクリック(タップ)

## <u>パソコンの場合</u>

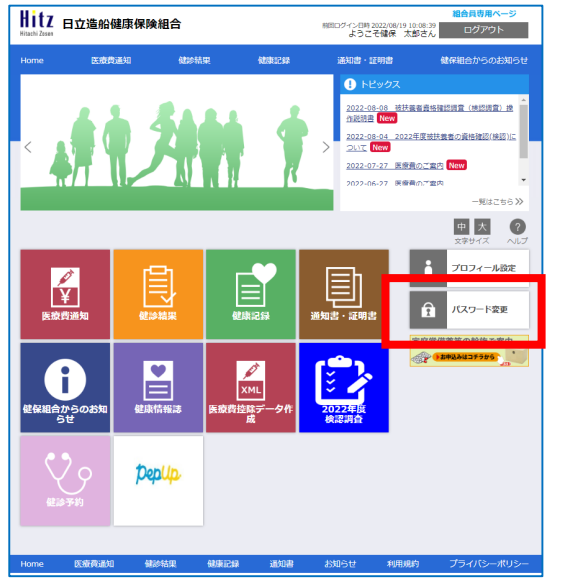

| <u>スマートフォンの場合</u>                                                                                                    |                               |  |  |  |  |  |
|----------------------------------------------------------------------------------------------------|-------------------------------|--|--|--|--|--|
| 下方にスワイプし、「パスワード変更」をタップ                                                                                                    |                               |  |  |  |  |  |
| Hitachi Zosea<br>Hitachi Zosea<br>ようこそ健保 太郎さん<br>ログアウト                                                                                                    | 医療費控除データ<br>作成 2022年度<br>検認調査 |  |  |  |  |  |
| Home 医原骨通知 建珍结果 健康記録                                                                                                    |                               |  |  |  |  |  |
| ● トビックス<br>2022-08-08 被扶養者資格確認調査(検認調査<br>説明書 New                                                                                                    |                               |  |  |  |  |  |
| <u>2022-08-04</u> 2022年度被扶養者の資格確認(A<br>いて New<br>2 <u>022-07-27</u> 医療費のご案内 New                                                                                                    | 家庭常備薬等の斡旋ご案内                  |  |  |  |  |  |
| ● ● ● ● ● ● ● ● ● ● ● ● ● ● ● ● ● ● ● ● ● ● ● ● ● ● ● ● ● ● ● ● ● ● ● ● ● ● ● ● ● ● ● ● ● ● ● ● ● ● ● ● ● ● ● ● ● ● ● ● ● ● ● ● ● ● ● ● ● ● ● ● ● ● ● ● ● ● ● ● ● ● ● ● ● ● ● ● ● ● ● ● ● ● ● ● ● ● ● ● ● ● ● ● ● ● ● |                               |  |  |  |  |  |

3. パスワード変更の画面が表示されますので、8~20文字の半角英数字で現在のパスワード と変更後のパスワードを入力し をクリック(タップ)

| Hitz 日立                  | 造船健康保険組                 | 合                |                | 前回ログイン日時 2022/0<br>ようこそ健存 | <b>組合員専用ベージ</b><br>3/22 11:13:16<br>気がさん ログアウト |
|--------------------------|-------------------------|------------------|----------------|---------------------------|------------------------------------------------|
| Home                     | 医癒費通知                   | 健診結果             | 健康記録           | 通知書・証明書                   | 健保組合からのお知らせ                                    |
| <b>?</b> パン              | スワード変                   | 更                |                |                           |                                                |
| パスワードを変更<br>※パスワードには、    | 更する画面です。<br>8〜20文字の半角英数 | 字記号の入力が可能で       | <del>j</del> . |                           |                                                |
|                          |                         |                  |                |                           | 中 大 ?<br>文字サイズ ヘルプ                             |
| 変更前バスワード                 | ******0                 | 0                |                |                           |                                                |
| 変更後バスワード                 | ******()                | 1                |                |                           |                                                |
| パスワード確認                  | ******0                 | 1                |                |                           |                                                |
| ☆ページトップに戻る               |                         | 9 0              |                |                           |                                                |
|                          |                         |                  |                |                           |                                                |
| Home 医癔                  | ·貫通知 健診結                | 果健康記録            | 通知書            | お知らせ 利                    | 用規約 フライバシーボリシー                                 |
| HITZ 日立<br>Hitachi Zosen | 造船健康保険組合                | 〒554-0012 大阪市此花区 | 西九条5-3-28 TEL( | 6-6468-7550               |                                                |